# Gegevens van leerlingen wijzigen (online)

#### Waarom is dit zo belangrijk?

We willen natuurlijk dat elke leerling de score krijgt die hij/zij verdient en dat zijn/haar naam juist op het certificaat vermeld wordt! Daarom is het belangrijk dat u even de tijd neemt om de

- \* Namen (dit zijn de namen zoals ze ook op het certificaat komen te staan!)
- \* Type (individueel, duo, docent),
- \* Klas (groep 3, ..., VWO 6) en de
- \* Versie (FUN, ...., PROF)

van uw leerlingen te controleren.

Het kan namelijk zijn dat een leerling zijn/haar naam en andere bolletjes op het antwoordformulier niet heel duidelijk heeft ingevuld (of vergeten) en dan kan onze scanner het niet goed lezen.

Als u dit nu niet doet, dan kunnen we achteraf niets meer voor u en uw leerling(en) doen. En dat zou jammer zijn.

→ Als u zelf ook meegedaan heeft, zorg er dan voor dat u bij Type Docent heeft aangevinkt.

#### Hoe gaat dat in het werk?

- Log eerst in op onze website: https://www.w4kangoeroe.nl/kangoeroe/scholen/index.php/inschrijven
- 2. Ga naar tabblad Antwoorden insturen

| 0                     | verzicht            | Downloads          | Antwoorden insturen |  |  |  |  |  |  |  |  |
|-----------------------|---------------------|--------------------|---------------------|--|--|--|--|--|--|--|--|
| > Wachtwoord wijzigen | De scores voor uw s | chool zijn bekend! |                     |  |  |  |  |  |  |  |  |

3. Dan ziet u een overzicht van alle deelnemers (bij Ingestuurde antwoorden):

### Gescande antwoorden

| D | De hieronder getoonde antwoorden zijn door u per post verzonden en door ons gescand. |     |    |     |      |     |     |     |     |      |      |      |    |     |     | /   | /   |    |    |      |      |      |    |      |    |      |     |     |      |     |              |  |                 |
|---|--------------------------------------------------------------------------------------|-----|----|-----|------|-----|-----|-----|-----|------|------|------|----|-----|-----|-----|-----|----|----|------|------|------|----|------|----|------|-----|-----|------|-----|--------------|--|-----------------|
| ľ | ۱r.                                                                                  |     | Na | am  |      |     |     |     | Da  | tum  | 1    |      |    |     |     | T   | уре |    | ŀ  | (las |      |      |    |      | 1  | Vers | sie |     | KI.c | od. | ,            |  |                 |
| 4 | 141                                                                                  | 622 | MA | \RT | IN Y | WIN | KEI | L10 | dor | nder | rdag | j 21 | ma | art | 202 | 4 d | uo  |    | E  | Brug | klas | s HA | 40 | /V/\ | 10 | wizE | BRA | IN. | A    | -   | $\mathbb{Z}$ |  |                 |
|   | 1                                                                                    | 2   | 3  | 4   | 5    | 6   | 7   | 8   | 9   | 10   | 11   | 12   | 13 | 14  | 15  | 16  | 17  | 18 | 19 | 20   | 21   | 22   | 23 | 24   | 25 | 26   | 27  | 28  | 29   | 30  |              |  |                 |
|   | С                                                                                    | В   | Е  | D   | В    | В   | Е   | С   | D   | С    | С    | D    | А  | D   | Е   | D   | В   | С  | Е  | Е    | А    | E    | В  | В    | D  | D    | Е   | С   | С    | В   |              |  | $\overline{\ }$ |

4. Klik dan op het icoontje achteraan elke deelnemer.

### 5. Nu ziet u het volgende:

## Leerling bewerken

| Nr.    | Naam          | Datum                   | Туре          | Klas              | Versie     | KI.cod. |  |
|--------|---------------|-------------------------|---------------|-------------------|------------|---------|--|
| 609984 | Martin Winkel | donderdag 16 maart 2023 | Individueel 🗸 | Brugklas VMBO 🗸 🗸 | wizSMART 🗸 | - 🗸     |  |
| 1      | 2 3 4 5 6 7   | 8 9 10 11 1             | 2 13 14       | 15 16 17 18 19 2  | 0 21 22 2  | 23 24   |  |
| » Ops  | laan          |                         |               |                   |            |         |  |

 Wijzig eventueel bepaalde gegevens (u kunt alleen de Naam, Type, Klas, Versie en Klascode aanpassen) en vergeet niet op **Opslaan** te drukken. Datum en Antwoorden kunt u niet veranderen. Als daarbij iets niet klopt, dan moet u dat even mailen.